## Instructions for UT Southwestern Users

## **Register for an iLab Account**

Navigate to the core facilities page: UTSW Tissue Management Shared Resource (https://utsw.corefacilities.org/service\_center/show\_external/4313)

- 1. Click the green "login" button in the upper right corner.
- 2. Under Internal UTSW user "Click here to login or register using your institution login and password".
- 3. You will be directed to an authentication page where you will need to enter your UT Southwestern credentials.
- 4. Once you have entered your credentials, click the 'Login' button
- 5. The first time you will be directed to an iLab registration page where you will need to select your PI/Lab, and verify your contact information
- 6. Once your registration has been submitted, your PI will receive a notification that you have requested membership to their lab in iLab. <u>The PI will need to approve your membership</u> and assign a sub ledger for your use.

If you have used iLab for any other UTSW core, you do not need to register again.

## **Create a Service Request**

Once you have been accepted into your PI's lab and assigned a sub ledger you can create service requests.

- Navigate to the core facilities page: UTSW Tissue Management Shared Resource (https://utsw.corefacilities.org/service\_center/show\_external/4313)
- 2. Under Internal UTSW user "Click here to login or register using your institution login and password".
- 3. Enter your UTSW credentials and password, and sign in.
- 4. Select the *Request Services* tab and click on the *Request Service* button next to the service of interest.
- 5. You must complete a form before submitting the request to the Core.
- 6. Your request will be pending review by the Core. The Core will review your request and either agree to the work or they will ask for more information, if needed.